# Items needed before you begin:

- ✓ Acrobat Adobe Reader
   If you do not have Acrobat Adobe Reader on your computer, you may download it free HERE.
- ✓ CONCURRENT EMPLOYMENT INFORMATION FORM from the Human Resources webpage: https://uca.edu/hr/files/2014/01/Concurrent-Employment-Information.pdf

## Accessing the Concurrent Employment Information form on the Human Resources website:

- Go to the Human Resources website to locate the form: https://uca.edu/hr/files/2014/01/Concurrent-Employment-Information.pdf
- Download the form to your desktop (or other desired location) by clicking the download button.

|                                                                                                    | 1 / 1                                                                                                    | ¢± a        |
|----------------------------------------------------------------------------------------------------|----------------------------------------------------------------------------------------------------|-------------|
| This form <u>must</u> be complete<br>NAME                                                                             | UNIVERSITY OF CENTRAL ARKANSAS<br>ONCURRENT EMPLOYMENT INFORMATION<br>I by the employee and attached to each PAF requesting appointment or change.<br>EMPLOYEE ID # | े 💽 क       |
| CAUTION: Under Arkansas Code 6-6<br>immediate termination and shall be ba<br>than three (3) years or until such emplo | File name: Concurrent-Employment-Information Save as type: Adobe Acrobat Document                                                                                   |             |
|                                                                                                    | fide Folders                                                                                                    | Save Cancel |

Open with Adobe Acrobat Reader DC

mployme nformati Open Print Share with Skype

😻 Send with Transfer...

Backup to Dropbox. Move to Dropbox

- Locate the file on your Desktop (or other desired save location)
- Right-click on the file and scroll down to **OPEN WITH...**
- Select Adobe Acrobat Reader
- This will open the concurrent form in Adobe Reader which will allow you to fill out the form and sign it

|                                                                                                    |                                                                                                    |                                                                                            |          | Scan with windows berender |                            |
|----------------------------------------------------------------------------------------------------|----------------------------------------------------------------------------------------------------|--------------------------------------------------------------------------------------------|----------|----------------------------|----------------------------|
| Concurrent-Employment-Information.pdf - Adobe Acrobat Reader DC<br>File Edit View Window Help                                                                                                    |                                                                                                    |                                                                                            |          | 162 Share                  |                            |
| Home Tools Concurrent-Employ ×                                                                                                    |                                                                                                    |                                                                                            |          | Open with                  | Adobe Acrobat 9.0          |
|                                                                                                    |                                                                                                    |                                                                                            |          | Give access to             | Adobe Acrobat Reader DC    |
|                                                                                                    |                                                                                                    |                                                                                            |          | Restore previous versions  | U Google Chrome            |
|                                                                                                    | UNIVERSITY OF CENTRAL ARKA                                                                                                    | NSAS                                                                                       | ign<br>T | Send to                    | Microsoft Edge             |
|                                                                                                    | CONCURRENT EMPLOYMENT INFOR                                                                                                    | MATION                                                                                     |          |                            | Word 2016                  |
| This form <u>mu</u>                                                                                                    | t be completed by the employee and attached to each PA                                                                          | F requesting appointment or change.                                                        |          | Cut<br>Copy                | Search the Microsoft Store |
| NAME                                                                                                    | EMPLOYE                                                                                                    | EID#                                                                                       |          |                            | Choose another app         |
| CAUTION: Under                                                                                                    | triancer Code 6 62 207 (b) Any employee knowledy violating the pro-                                                             | inions of this section shall be subject to                                                 |          | Create shortcut            | Concurrent                 |
| immediate terminatio                                                                                                    | in and shall be barred from employment by any agency or institution                                                             | f the State of Arkansas for a period of not less                                           |          | Delete                     | 104 THE GAMPAGE AND A      |
| than three (3) years o<br>section, together with                                                                                                    | r until such employee shall repay to the State of Arkansas any sums re<br>interest at a rate of ten percent (10%) per annum     | ceived by such employee in violation of this                                               |          | Rename                     |                            |
| Will you be employe<br>Agencies or instituti                                                                                                    | ed during the period of this PAF in any other roles or assi<br>ons? Including additional teaching assignments, part-tin         | nments with UCA or with other State                                                        |          | Properties                 |                            |
|                                                                                                    | NO If no, please provide signature and date I                                                                                   | ere:                                                                                       |          |                            |                            |
| Signature _                                                                                                    | Dat                                                                                                    |                                                                                            |          |                            |                            |
|                                                                                                    | IF NO, THIS FORM IS COMPLETE AND READY TO SUB                                                                                   | MIT WITH PAF.                                                                              |          |                            |                            |
| •                                                                                                    | *OR*                                                                                                    |                                                                                            |          |                            |                            |
| •                                                                                                    | YES *If yes, please provide specific informatic                                                                                 | n and signatures below.                                                                    |          |                            |                            |
| Pleas                                                                                                    | e list your UCA work schedule as well as your CONCURR                                                                           | ENT EMPLOYMENT schedule.                                                                   |          |                            |                            |
| Briefly explain how<br>accrued leave                                                                                                    | v the duties performed for secondary employer will not interfer<br>, or work make-up time for any secondary hours worked that a | with primary duties. Specify if you will take<br>we in conflict with primary hours worked. |          |                            |                            |
|                                                                                                    | PRIMARY EMPLOYER                                                                                                    | SECONDARY EMPLOYER                                                                         |          |                            |                            |
| * EMPLOYER                                                                                                    | *EMPL                                                                                                    | DYER                                                                                       |          |                            |                            |
| *EMPLOYMENT PERIOD                                                                                                    | *EMPLOYMENT PE                                                                                                    | DOP                                                                                        |          |                            |                            |
| *WORK DAYS                                                                                                    | *WORK                                                                                                    | DAYS                                                                                       |          |                            |                            |
| * WORK TIMES                                                                                                    | *WORK T                                                                                                    | MES                                                                                        |          |                            |                            |
| * Anticipation of the Anticipation of the Anti | * Accountry Co                                                                                                    |                                                                                            |          |                            |                            |

# **Completing the Concurrent Employment Information Form:**

- If you are NOT working concurrently in more than one position with the state of Arkansas. select **NO**.
- This will activate the signature and date boxes. Enter the date and sign.
- To sign, click in the signature box. If this is your first time to sign a pdf in Adobe Reader, it will prompt you to set up a Digital ID (This will serve as your signature).

| UNIVERSITY OF CI                                                                                                    | ENTRAL ARKANSAS                                                                                                    |
|----------------------------------------------------------------------------------------------------|----------------------------------------------------------------------------------------------------|
| CONCURRENT EMPLO                                                                                                    | DYMENT INFORMATION                                                                                                    |
| This form <u>must</u> be completed by the employee and at<br>NAME John Smith                                                                                                    | tached to each PAF requesting appointment or change.<br>EMPLOYEE ID # B00000000                                                                                                    |
| CAUTION: Under Arkansas Code 6-63-307 (b) Any employee knowi<br>immediate termination and shall be barred from employment by any<br>than three (3) years or until such employee shall repay to the State of<br>section, together with interest at a rate of ten percent (10%) per annu | ngly violating the provisions of this section shall be subject to<br>agency or institution of the State of Arkansas for a period of not less<br>Arkansas any sums received by such employee in violation of this<br>m |
| Will you be employed <u>during the period of this PAF</u> in any of Agencies or Institutions? <i>Including additional teaching assigned</i>                                                                                                    | other roles or assignments with UCA or with other State<br>gnments, part-time work and temporary project assignments.                                                                                                 |
|                                                                                                    |                                                                                                    |
| *(                                                                                                    | DR*                                                                                                    |

|                                                                                                    |                                                                                                    | Configure a Digita                                                                                                    | l ID for signing                                                                                                 |                                                                                                    |
|----------------------------------------------------------------------------------------------------|----------------------------------------------------------------------------------------------------|----------------------------------------------------------------------------------------------------|----------------------------------------------------------------------------------------------------|----------------------------------------------------------------------------------------------------|
| CIICK CONFIG                                                                                                    |                                                                                                    | A Digital ID is required to                                                                                                    | Select the type                                                                                                  | of Digital ID:                                                                                                    |
| Select CREAT                                                                                                    | <b>E A NEW DIGITAL ID</b> and click <b>CONTINUE</b>                                                                                                    | create a digital<br>signature.The most secure<br>Digital ID are issued by<br>trusted Certificate<br>es and are based<br>e devices like sma                                                                                                    | art                                                                                                    | Use a Signature Creation Device<br>Configure a smart card or token connected to yc<br>computer                                                          |
|                                                                                                    | Configure New Digital ID Cancel Co                                                                                                    | bken. Some are<br>i files.<br>also create a new<br>), but they provid<br>el of identity                                                                                                    |                                                                                                    | Use a Digital ID from a file<br>Import an existing Digital ID that you have<br>obtained as a file                                                       |
|                                                                                                    |                                                                                                    | -                                                                                                    | •                                                                                                    | Create a new Digital ID<br>Create your self-signed Digital ID                                                                                           |
|                                                                                                    |                                                                                                    |                                                                                                    |                                                                                                    |                                                                                                    |
| Select SAVE 1<br>Select the destination o                                                                                                    | of the new Digital ID ×                                                                                                    | Create a self-signed Di                                                                                                    | gital ID                                                                                                    | Cancel                                                                                                    |
| Select SAVE 1 Select the destination o                                                                                                    | of the new Digital ID ×                                                                                                    | Create a self-signed Di                                                                                                    | gital ID<br>Name                                                                                                 | Rachel Hall                                                                                                    |
| Select SAVE 1<br>Select the destination o<br>Digital IDs are typically<br>issued by trusted providers<br>that assure the validity of<br>the identity.                                                                                                    | of the new Digital ID       ×         Image: Save to File Save the Digital ID to a file in your computer                                                                                                    | Create a self-signed Di<br>Enter the identity<br>information to be used for<br>creating the self-signed<br>Digital ID.                                                                                                    | <b>gital ID</b><br>Name<br>Organizational Unit                                                                   | Rachel Hall University of Central Arkansas                                                                                                    |
| Digital IDs are typically<br>issued by trusted providers<br>that assure the validity of<br>the identity.<br>Self-signed Digital ID may<br>not provide the same level<br>of assurance and may not                                                                                    | of the new Digital ID ×  Save to File Save the Digital ID to a file in your computer  Save to Windows Certificate Store Save the Digital ID to Windows Certificate Store Save the Digital ID to Windows Certificate Store                                        | Create a self-signed Di<br>Enter the identity<br>information to be used for<br>creating the self-signed<br>Digital IDs that are self-<br>signed by individuals do not                                                                                                    | gital ID<br>Name<br>Organizational Unit<br>Organization Name                                                     | Rachel Hall<br>University of Central Arkansas<br>University of Central Arkansas                                                                         |
| Select SAVE 1<br>Select the destination of<br>Digital IDs are typically<br>issued by trusted providers<br>that assure the validity of<br>the identity.<br>Self-signed Digital ID may<br>not provide the same level<br>of assurance and may not<br>be accepted in some use<br>cases. | of the new Digital ID       ×         Image: Save to File Save the Digital ID to a file in your computer         Image: Save to Windows Certificate Store Save the Digital ID to Windows Certificate Store to be shared with other applications                  | Create a self-signed Di<br>Information to be used for<br>creating the self-signed<br>Digital IDs that are self-<br>signed by individuals do not<br>provide the assurance that<br>the identity information is                                                                                                   | gital ID<br>Name<br>Organizational Unit<br>Organization Name<br>Email Address                                    | Rachel Hall       University of Central Arkansas       University of Central Arkansas       University of Central Arkansas       rhall15@uca.edu        |
| Select SAVE 1<br>Select the destination of<br>Digital IDs are typically<br>issued by trusted providers<br>that assure the validity of<br>the identity.<br>Self-signed Digital ID may<br>not provide the same level<br>of assurance and may not<br>be accepted in some use<br>cases. | of the new Digital ID       ×         Image: Save to File Save to File Save the Digital ID to a file in your computer         Image: Save to Windows Certificate Store Save the Digital ID to Windows Certificate Store to be shared with other applications     | Create a self-signed Di<br>Enter the identity<br>information to be used for<br>creating the self-signed<br>Digital ID: that are self-<br>signed by individuals do not<br>provide the assurance that<br>the identity information is<br>valid. For this reason they<br>may not be accepted in<br>some use cases. | gital ID<br>Name<br>Organizational Unit<br>Organization Name<br>Email Address<br>Country/Region                  | Rachel Hall       University of Central Arkansas       University of Central Arkansas       rhall15@uca.edu       US - UNITED STATES                    |
| Select SAVE 1<br>Select the destination o                                                                                                    | of the new Digital ID       × <ul> <li>Save to File</li> <li>Save the Digital ID to a file in your computer</li> <li>Save to Windows Certificate Store</li> <li>Save the Digital ID to Windows Certificate Store to be shared with other applications</li> </ul> | Create a self-signed Di<br>Information to be used for<br>creating the self-signed<br>Digital IDs that are self-<br>signed by individuals do not<br>provide the assurance that<br>the identity information is<br>valid. For this reason they<br>may not be accepted in<br>some use cases.                       | gital ID<br>Name<br>Organizational Unit<br>Organization Name<br>Email Address<br>Country/Region<br>Key Algorithm | Rachel Hall       University of Central Arkansas       University of Central Arkansas       rhall15@uca.edu       US - UNITED STATES       2048-bit RSA |

 Create a password. Select something easy for you to remember because you have to enter this password anytime you sign a pdf in Adobe Reader. Clive SAVE

| Add a password to protect<br>the private key of the<br>Digital ID. You will need this<br>password again to use the<br>Digital ID for signing.<br>Save the Digital ID file in a<br>known location so that you<br>can copy or backup it. | igital ID to a file     ×       Your Digital ID will be saved at the following location :     C:\Users\rhall15\AppData\Roaming\Adobe\Acrobat\Dc       C:\Users\rhall15\AppData\Roaming\Adobe\Acrobat\Dc     Browse   Apply a password to protect the Digital ID:                                                  | <ul> <li>You now have a Digital<br/>your signature. Enter your signature. Enter your signature.</li> <li>will sign in the Signature concurrent form</li> </ul> | ID that will serve as<br>our password and it<br>e Box on the |
|----------------------------------------------------------------------------------------------------|----------------------------------------------------------------------------------------------------|----------------------------------------------------------------------------------------------------|--------------------------------------------------------------|
|                                                                                                    | Confirm the password:                                                                                                    | Sign as "Rachel Hall"                                                                                                    | ×                                                            |
|                                                                                                    |                                                                                                    | Appearance Standard Text 🗸                                                                                                    | Create                                                       |
| 3                                                                                                    | Back Save                                                                                                    |                                                                                                    | jitally signed<br>Rachel Hall                                |
| UN<br>CONC<br>This form must be completed by t                                                                                                    | NIVERSITY OF CENTRAL ARKANSAS<br>CURRENT EMPLOYMENT INFORMATION                                                                                                    | Hall Da                                                                                                    | te: 2020.12.01<br>35:19 -06'00'                              |
| NAME Rachel Hall                                                                                                    | EMPLOYEE ID # B00000000                                                                                                    |                                                                                                    | View Certificate Details                                     |
| CAUTION: Under Arkansas Code 6-63-307 (<br>immediate termination and shall be barred fro<br>than three (3) years or until such employee sh<br>section, together with interest at a rate of ten                                         | (b) Any employee knowingly violating the provisions of this section shall be subject to<br>an employment by any agency or institution of the State of Arkanasa for a period of not less<br>all repays to the State of Arkanasa any sums received by such employee in violation of this<br>percent (10%) per annum | Review document content that may affect signing                                                                                                    | Review                                                       |
| Will you be employed <u>during the period</u><br>Agencies or Institutions? <i>Including addi</i>                                                                                                    | l of this PAF in any other roles or assignments with UCA or with other State<br>tional teaching assignments, part-time work and temporary project assignments.                                                                                                    |                                                                                                    | Back Sign                                                    |
| NO If no, pl<br>SIGNATURE Rachel Hall                                                                                                    | Lease provide signature and date here:<br>Dipulsy signed by Randel Hall<br>Date: 2003 12.01 13.2751-08.007<br>S FORM IS COMPLETE AND READY TO SUBMIT WITH PAF.                                                                                                    |                                                                                                    |                                                              |

• Every time you sign a pdf, it will prompt you to save the file. Add your name as the employee at the end of the file name.

| File name:    | Concurrent-Employment-Information - Rachel Hall | - |
|---------------|-------------------------------------------------|---|
| Save as type: | Adobe PDF Files (*.pdf)                         | • |
| lide Folders  | Save Cancel                                     |   |

• If you ARE working concurrently in more than one position with the state of Arkansas. select **YES**.

| • YES * If yes, please provide specific information and signatures below. |                                                                                                    |                                                         |                                                                                                    |
|---------------------------------------------------------------------------|----------------------------------------------------------------------------------------------------|---------------------------------------------------------|----------------------------------------------------------------------------------------------------|
| Please<br>Briefly explain how<br>accrued leave,                           | list your UCA work schedule as well as<br>the duties performed for secondary employ<br>or work make-up time for any secondary ha | er will not interfere with<br>ours worked that are in o | EMPLOYMENT schedule.<br>h primary duties. Specify if you will take<br>conflict with primary hours worked. |
|                                                                           | PRIMARY EMPLOYER                                                                                                    |                                                         | Secondary Employer                                                                                        |
| *Employer                                                                 | UALR                                                                                                    | *Employer                                               | University of Central Arkansas                                                                            |
| *EMPLOYMENT PERIOD                                                        | 08/16/2005 - present                                                                                                    | *Employment Period                                      | 01/16/21 - 05/15/21                                                                                       |
| *Work Days                                                                | Monday - Friday                                                                                                    | *Work Days                                              | Tuesdays                                                                                                  |
| *Work Times                                                               | 8:00am - 4:30pm                                                                                                    | *Work Times                                             | 6:00pm-8:00pm                                                                                             |
| *Assignment Salary                                                        | \$50,000                                                                                                    | *Assignment Salary                                      | \$2,000                                                                                                   |
| *Explanation/<br>Justification                                            | teach full time                                                                                                    | *Explanation/<br>Justification                          | teach one class on Tuesday<br>evenings. After primary work<br>hours so no conflict.                       |
| l understand that cor<br><b>prior</b> to my beginning                     | ncurrent employment must be approved<br>g employment.                                                                            | d by the Arkansas Dep                                   | partment of Higher Education (ADHE)                                                                       |
| *SIGNATURE                                                                | Rachel Hall Digitally signed by F<br>Date: 2020.12.01 13                                                                         | Rachel Hall<br>3:42:06 -06'00' DATE                     | 12/01/2020                                                                                                |
| As Chair/Dean/Dept.<br>that there is no confl                             | Mgr., I acknowledge that I am aware th<br>ict with the assigned work schedule at U                                               | at the above-mentior<br>JCA.                            | ned person is employed elsewhere and                                                                      |
| *CHAIR/DEAN S                                                             |                                                                                                    |                                                         | Date                                                                                                    |

♦ SAVE.

- This will activate the bottom section of the form. Enter all required data, sign, and date. See above for signing instructions. Once you have established the Digital ID you will only need to enter your password and continue to sign in the future.
- Save the file and email it to your Chair/Dean for their signature

### When Chair/Dean Signature is required:

- Email concurrent form completed by the employee to the appropriate chair/dean for their signature.
- Chair/Dean will need to open the file in Adobe Reader (see above for instructions on how to do that)
- Follow the same procedure described above to set up Digital ID if required and sign

| JUSTIFICATION                                                                       | Jus                                                                  | STIFICATION levenings. After primary work hours so no conflict. |
|-------------------------------------------------------------------------------------|----------------------------------------------------------------------|-----------------------------------------------------------------|
| I understand that concurrent employmen <b>prior</b> to my beginning employment.     | t must be approved by the Arka                                       | cansas Department of Higher Education (ADHE)                    |
| *SIGNATURE Rachel Hall                                                              | Digitally signed by Rachel Hall<br>Date: 2020.12.01 13:42:06 -06'00' | DATE 12/01/2020                                                 |
| As Chair/Dean/Dept. Mgr., I acknowledge that there is no conflict with the assigned | that I am aware that the above work schedule at UCA.                 | re-mentioned person is employed elsewhere an                    |
| *CUMP/DEAN SIGNATURE Janne                                                          | tte Nance Digitally signed by Jan<br>Date: 2020.12.01 13:5           | 12/02/2020                                                      |

- Save the file
- Email the **CONCURRENT EMPLOYMENT INFORMATION** form, completed and signed by all parties, to your department's designated person that will be filling out the PAF so they can attach the form in DocuSign

#### **IMPORTANT INFORMATION:**

- A CONCURRENT EMPLOYMENT INFORMATION form <u>must be attached to ALL PAFs</u> Does not apply to termination or leave of absence PAFs
- <u>DO NOT</u> start the PAF until you have the concurrent form completed and signed by all required parties. Once the concurrent form is attached to the DocuSign envelope it <u>cannot</u> be edited or signed. It has to be done in Adobe Reader <u>BEFORE</u> it is attached in DocuSign!